## How to apply a CC licence on SoundCloud

In this document we describe how to apply a Creative Commons licence to content on SoundCloud.

## Creative Commons Licences on SoundCloud

SoundCloud has an <u>excellent primer on Creative Commons</u>, which gives you all the info you need to know about <u>uploading and licensing music</u> on their platform.

You must be registered and logged into your account to upload files to SoundCloud.

You can 1) choose a CC licence when <u>uploading a track or set</u> or 2) change your default license setting in your '<u>extra settings</u>'.

## Option 1

After registering an account, select 'Upload & Share' from the top menu, or go to http://soundcloud.com/upload. Upload your track or set. Then select the CC licence:

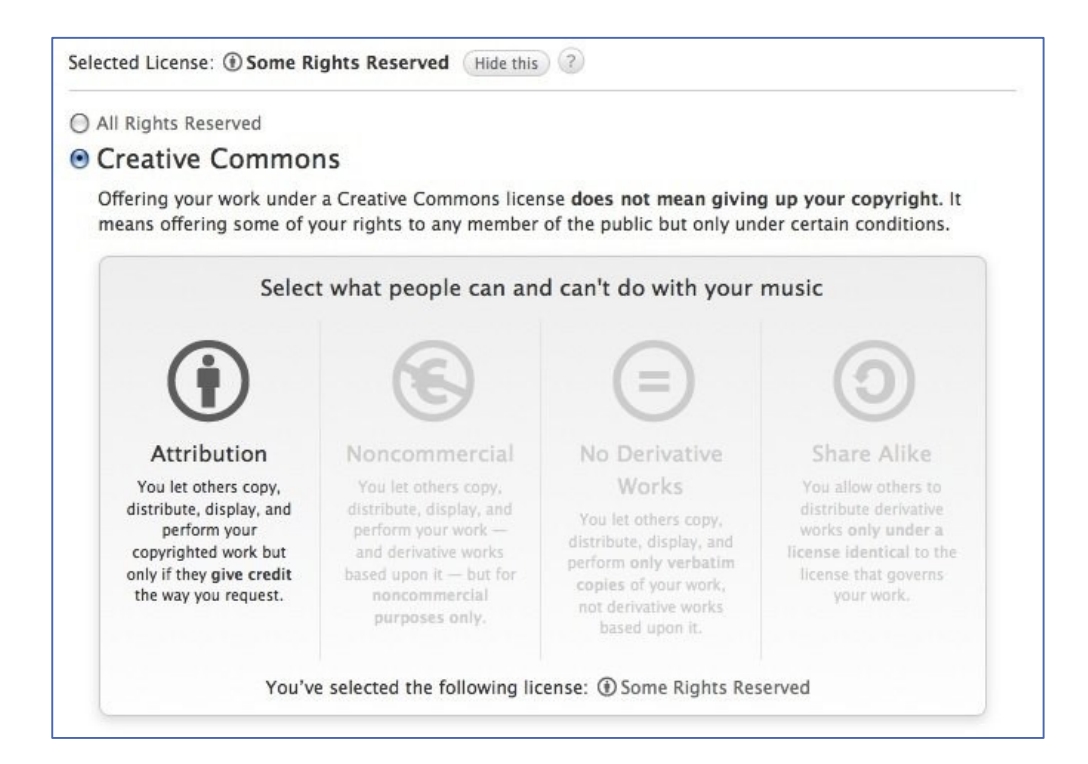

Except where otherwise stated, this work by University of Edinburgh is licensed under a Creative Commons Attribution 4.0 International Licence.

## Option 2

You can also change your default licence setting if you go to <u>http://soundcloud.com/settings/extra</u>:

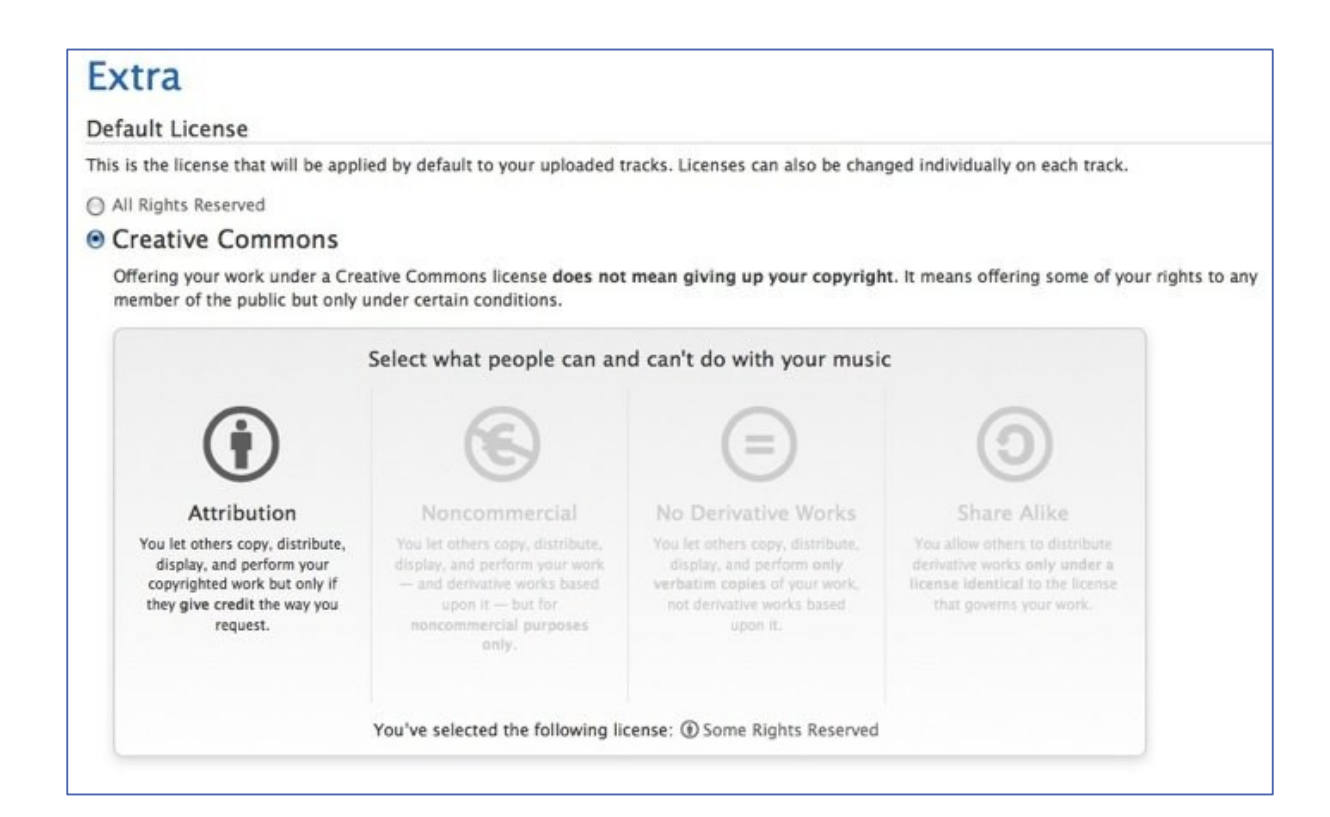

If you require this document in an alternative format, such as large print or a coloured background, please contact by email (Stephanie.Farley@ed.ac.uk) or phone (0131 650 8487or 0131 651 5680).

Except where otherwise stated, this work by University of Edinburgh is licensed under a Creative Commons Attribution 4.0 International Licence.